réf

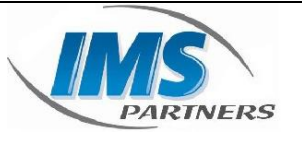

IMS - Parntners

Fiche procédure – Conférence et visioconférence Yealink T23

## 1. Objet du document

Vous trouverez dans ce document la manipulation à effectuer afin de pouvoir créer des conférences téléphoniques a plusieurs sur le modèle Yealink T23.

### 2. Historique

| Date       | Emetteur             | Action   | Numéro de<br>version |
|------------|----------------------|----------|----------------------|
| 01/04/2020 | Regis<br>Schermesser | Création | A                    |
|            |                      |          |                      |
|            |                      |          |                      |

réf

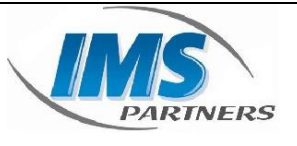

IMS - Parntners

# Fiche procédure – Conférence et visioconférence Yealink T23

## 3. Sommaire

| 1. | Obje | et du document            | 1 |
|----|------|---------------------------|---|
| 2. | Hist | torique                   | 1 |
| 3. | Som  | nmaire                    | 2 |
| 4. | Con  | iférence sur le téléphone | 3 |
| 4  | .1.  | Information               | 3 |
| 4  | .2.  | Procédure                 | 3 |

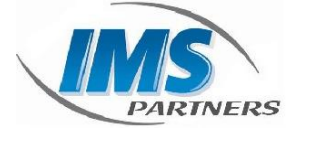

IMS - Parntners

Fiche procédure – Conférence et visioconférence Yealink T23

#### 4. Conférence sur le téléphone

#### 4.1. Information

Dans cet exemple, nous vous montrerons comment effectuer une conférence téléphonique avec un téléphone Yealink T23. La conférence permet de réunir plusieurs personnes par téléphone. Celle-ci est facilement paramétrables depuis le téléphone.

#### 4.2. Procédure

Passez ou répondez à un appel.

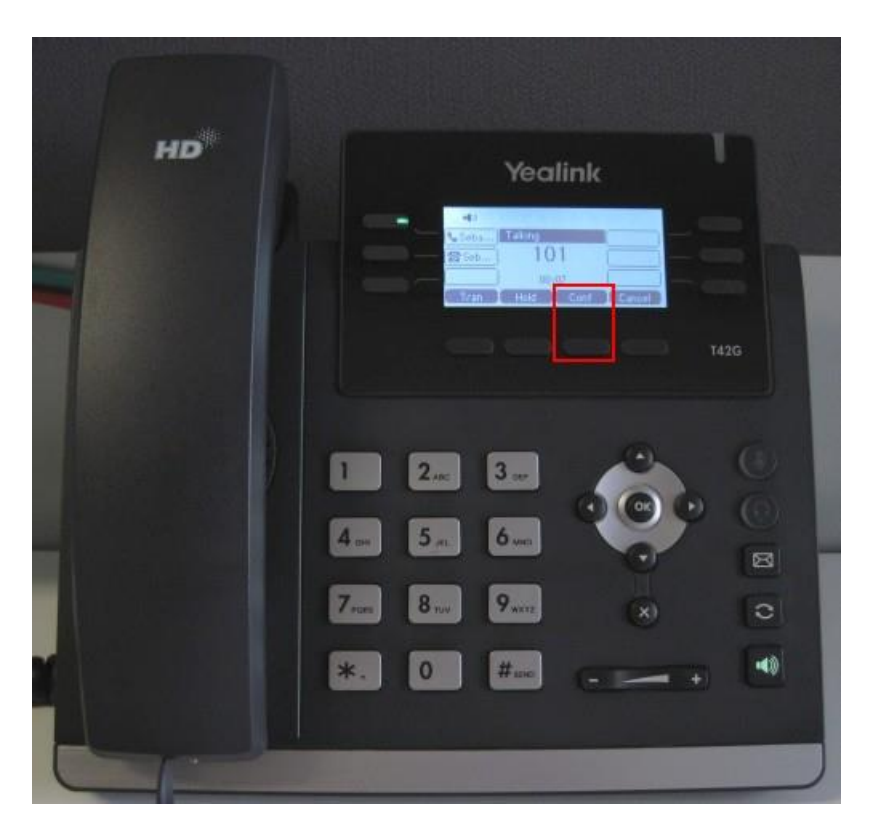

Appuyez sur le bouton "**Conf**". Le premier interlocuteur sera mis en attente.

Composez le numéro de la personne que vous voulez rajouter à la conférence et appuyez sur "**Conf**". L'appelé sera ajouté à la conférence.

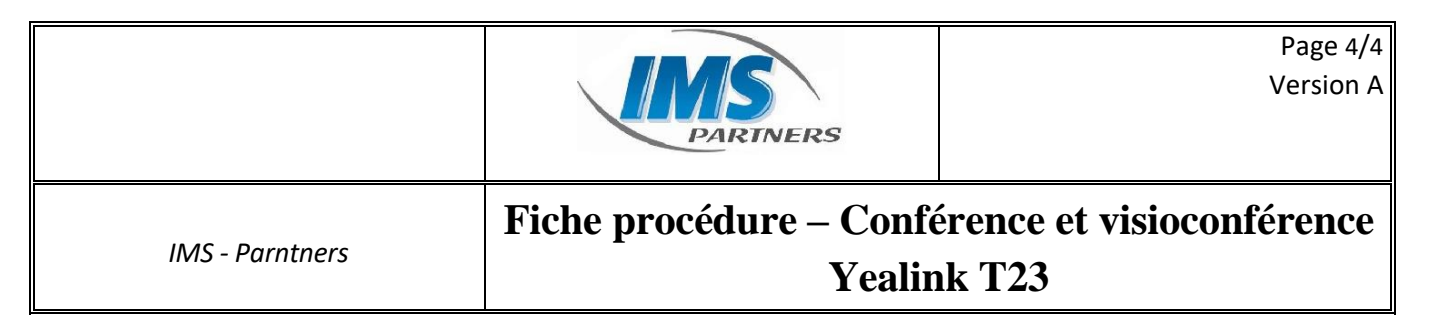

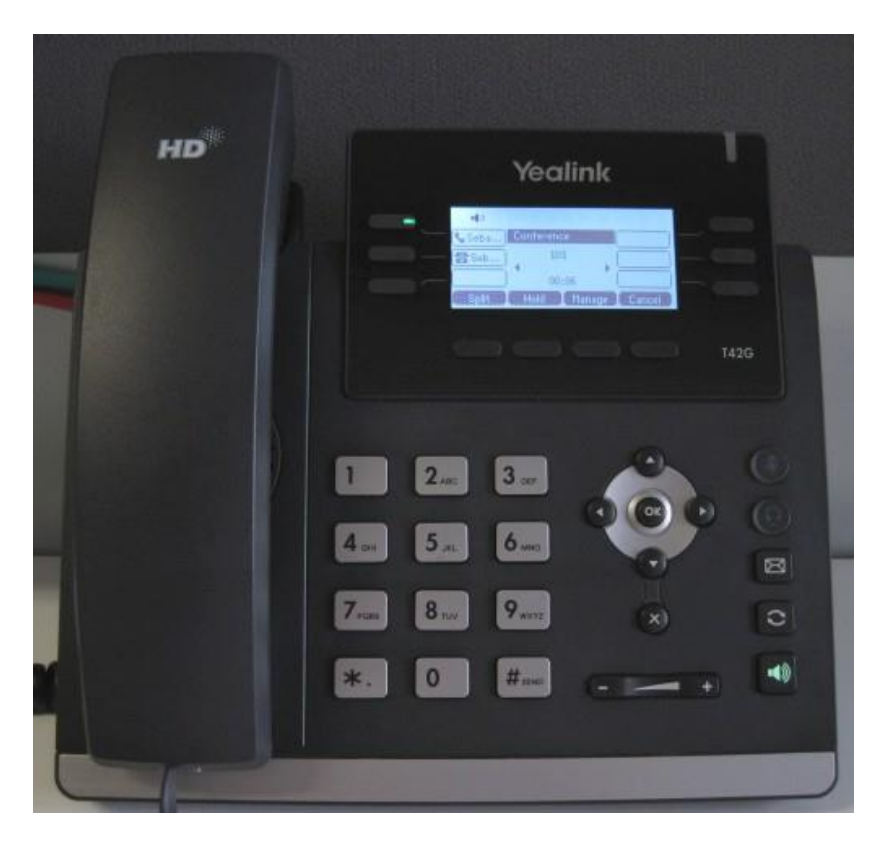

Pendant la conférence, vous pouvez effectuer les actions suivantes :

Appuyez sur le bouton "**Split**" pour séparer la conférence en deux appels individuels.

Appuyez sur le bouton "Hold" pour mettre la conférence en attente.

Cette procédure vous permet d'effectuer une conférence pour un maximum de 3 participants (vous et deux autres).